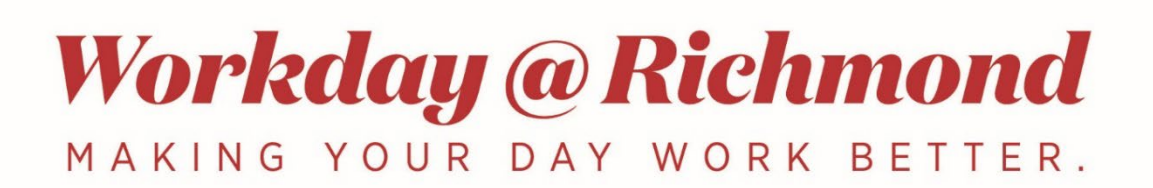

## **Workday Mobile Language Options**

You can change your language options in Workday Mobile

- 1. Log into the Workday App using your UR Network ID and password
  - Authenticate using DUO Multifactor Authentication
- 2. Select your profile icon in the bottom right of the main screen (below)
- 3. When you are on your profile page, select the gear in the top left of the screen (below)

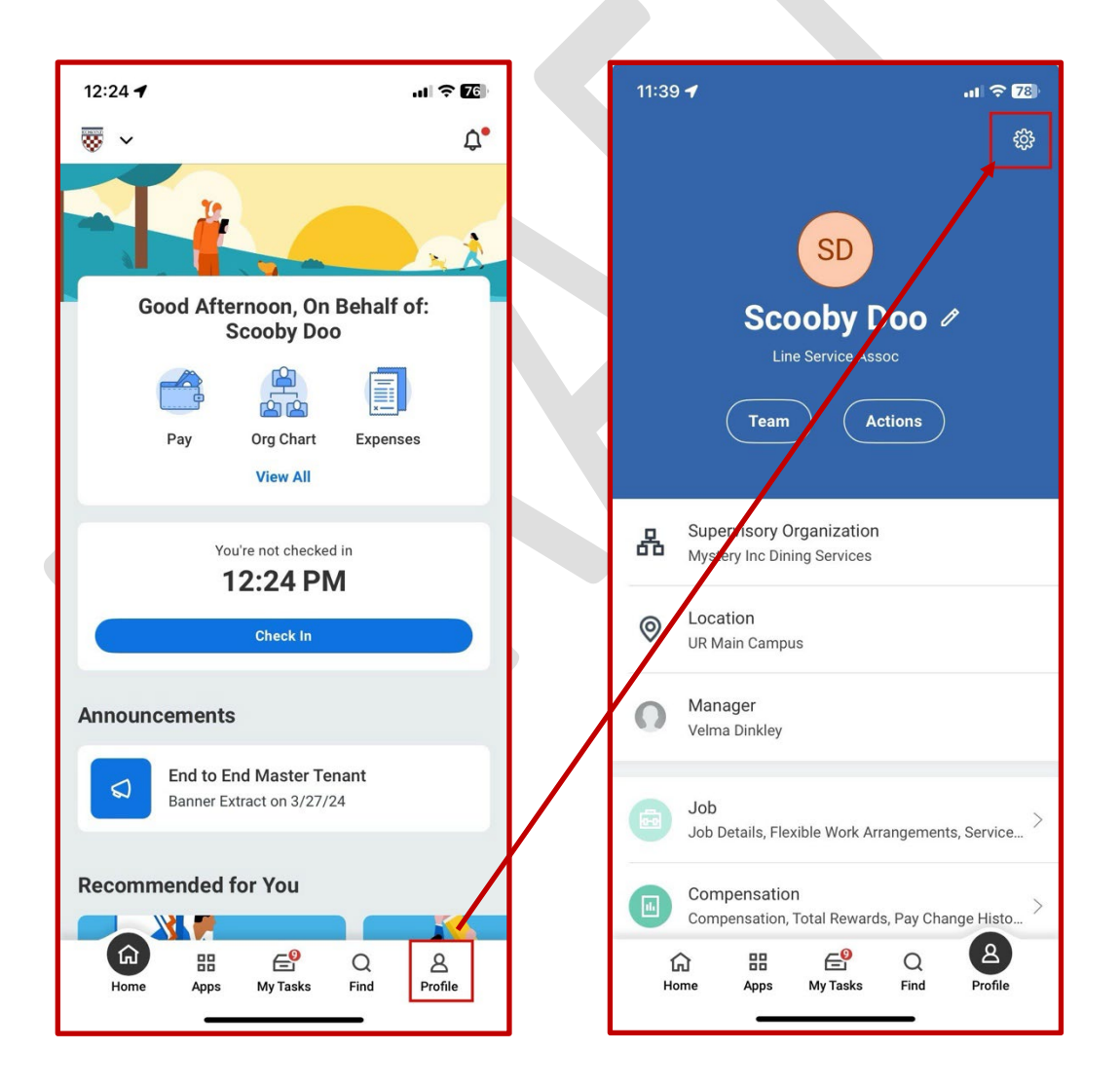

- 4. From Settings, select Global Preferences and you'll see that you can select your preferred display language
  - Select your language from the list or type to begin searching
- 5. Follow the instructions to sign out and sign back into Workday Mobile to save changes

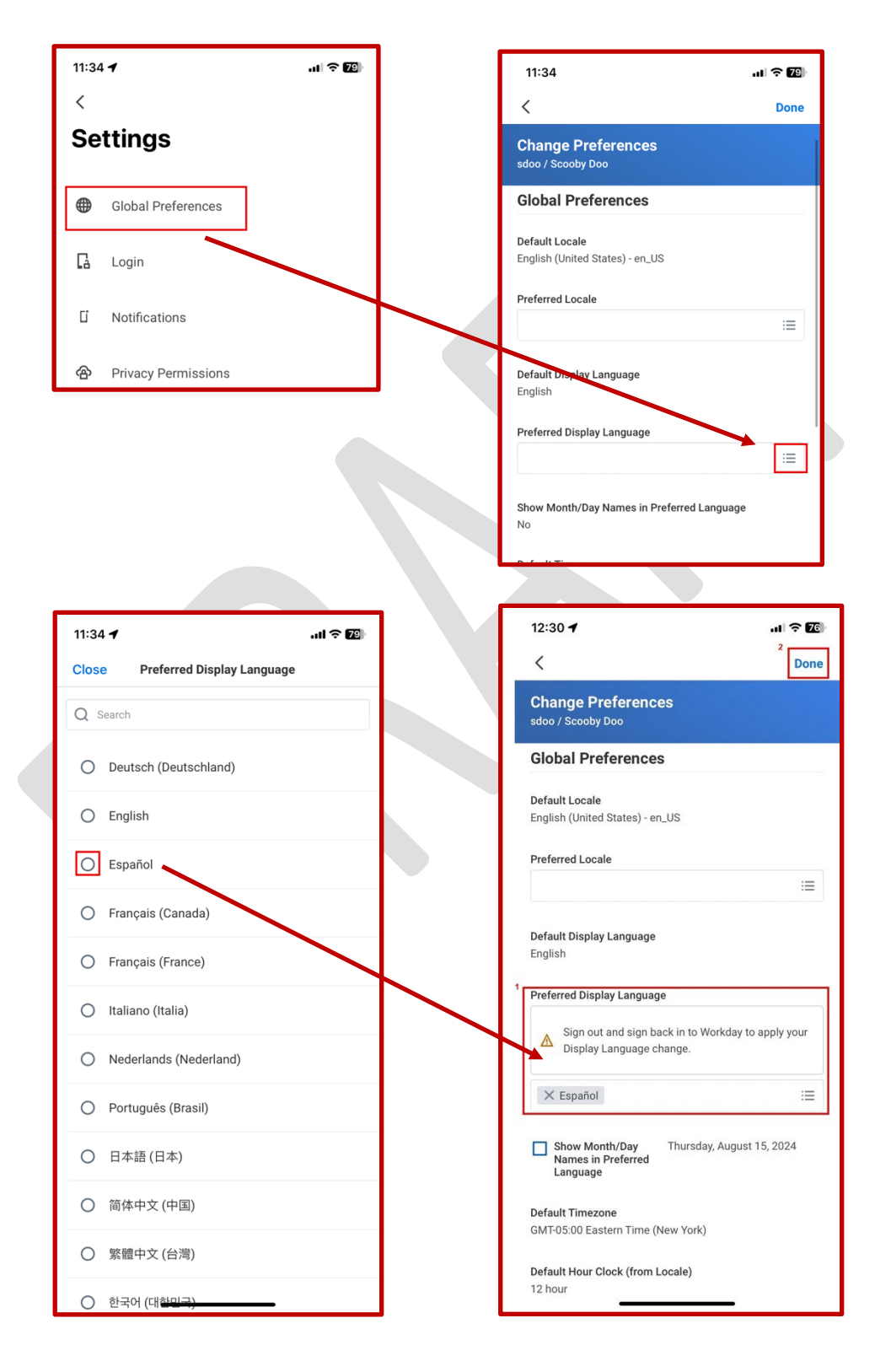